# imall

Chipsmall Limited consists of a professional team with an average of over 10 year of expertise in the distribution of electronic components. Based in Hongkong, we have already established firm and mutual-benefit business relationships with customers from, Europe, America and south Asia, supplying obsolete and hard-to-find components to meet their specific needs.

With the principle of "Quality Parts, Customers Priority, Honest Operation, and Considerate Service", our business mainly focus on the distribution of electronic components. Line cards we deal with include Microchip, ALPS, ROHM, Xilinx, Pulse, ON, Everlight and Freescale. Main products comprise IC, Modules, Potentiometer, IC Socket, Relay, Connector. Our parts cover such applications as commercial, industrial, and automotives areas.

We are looking forward to setting up business relationship with you and hope to provide you with the best service and solution. Let us make a better world for our industry!

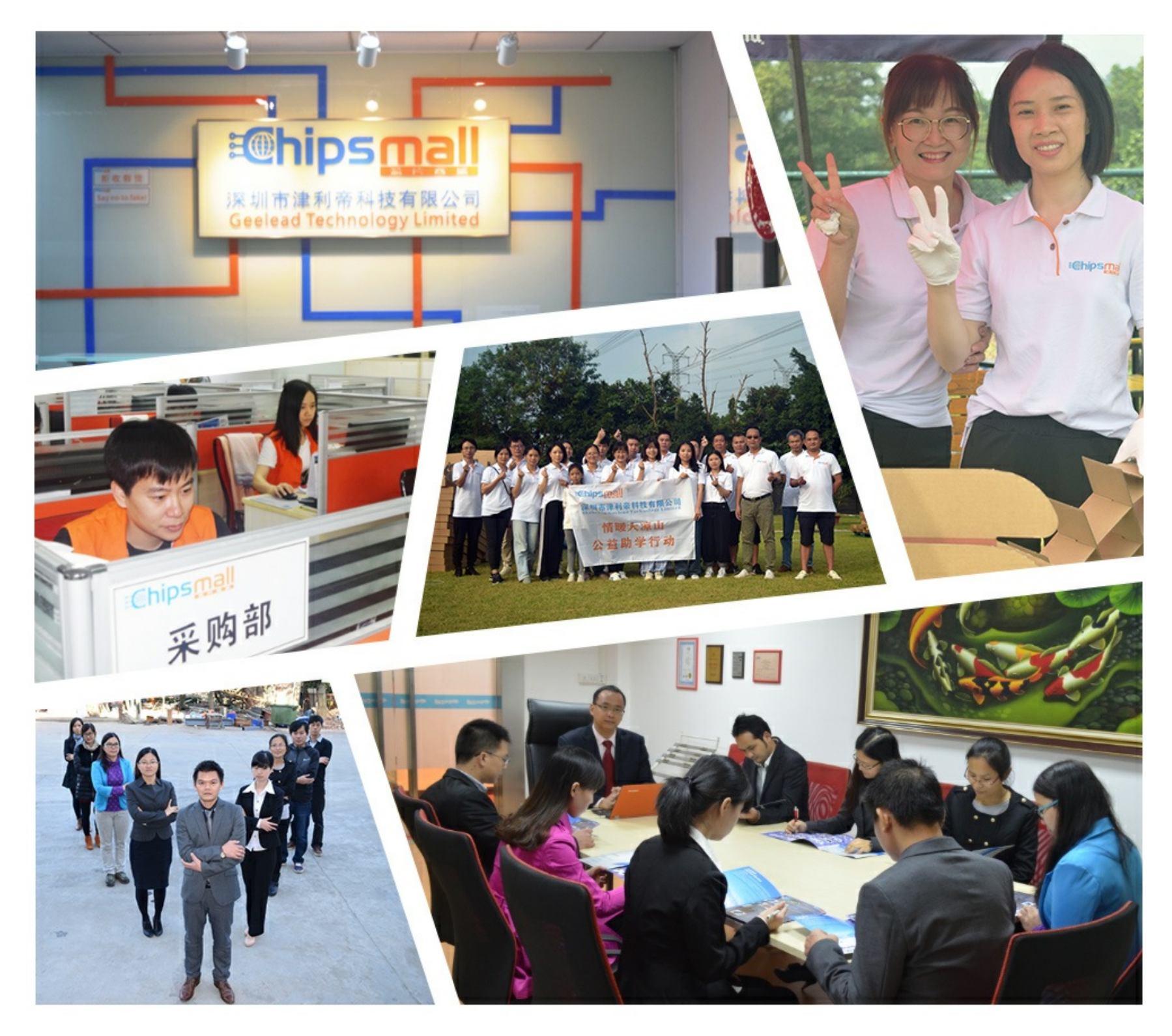

# Contact us

Tel: +86-755-8981 8866 Fax: +86-755-8427 6832 Email & Skype: info@chipsmall.com Web: www.chipsmall.com Address: A1208, Overseas Decoration Building, #122 Zhenhua RD., Futian, Shenzhen, China

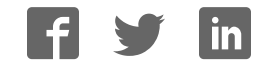

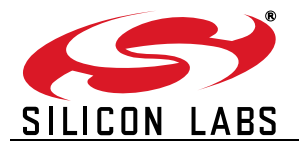

# Si3454 EVALUATION KIT USER'S GUIDE

# 1. Introduction

The Si3454 8-port evaluation kit (Si3454-KIT) is intended for Power over Ethernet (PoE) Power Sourcing Equipment (PSE) system designers interested in evaluating the 4-port Si3454 PSE controller.

The Si3454 is controlled through an I<sup>2</sup>C (or SMBus) interface. For convenience in evaluation, a graphical user interface (GUI) is provided, giving an easy-to-use visual display and control of the Si3454 I<sup>2</sup>C registers. The evaluation kit assumes the user has access to a PC to control the evaluation board using the provided GUI.

The user is also responsible for providing an appropriate high-voltage power supply. The power supply should be 45 to 57 V for normal PoE or 51 to 57 V for PoE+. The Si3454 can supply over 30 W to each port. Thus, the two Si3454 controllers for the 8-port demo system can provide over 240 W of total power. Normally, a 50 to 100 W power supply is used. While the classification and actual current consumption of each port is available, the demo GUI interacts with the Si3454 on a per-port basis and does not implement system-level power management. Contact Silicon Laboratories for more information about system-level power management options.

The Si3454-KIT kit has been thoroughly tested for standards compliance and interoperability. Contact Silicon Laboratories for test reports using Sifos PoE test equipment and University of New Hampshire PoE standards compliance and interoperability reports.

# 2. Kit Contents

| Qty | Item              | Contents                                                                                                    |
|-----|-------------------|----------------------------------------------------------------------------------------------------|
| 1   | Si3454-EVB        | Si3454 8-port evaluation board with connector for an external 50 V power supply. The power supply must be capable of supplying the required amount of power for all PoE loads being connected. The board is populated with Si3454 parts. |
| 1   | Si3459CB-EVB      | RJ-45 connector board configured as Power over Ethernet mid-span injector with gigabit Ethernet pass-through.                                                                                                    |
| 1   | RIBBON-20-4       | 20-wire cable connects the Si3454 evaluation board to the RJ-45 con-<br>nector board                                                                                                    |
| 1   | USB-ADAPT-BRD     | USB to $I^2C$ (or SMBus) translator board. This board is preprogrammed to support $I^2C$ transactions. The label on this 2"x 2" board is "PoE USB Adapter".                                                                              |
| 1   | S-USB2.06-01      | USB cable to connect to a host PC                                                                                                    |
| 2   | Si3402ISO-EVB     | Powered Device evaluation board configured to provide a Class 3 signa-<br>ture.                                                                                                    |
| 1   | Si3402ISO-C4-EVB  | Powered Device evaluation board configured to provide a Class 4 signa-<br>ture.                                                                                                    |
| 3   | LOADBOARD_REV1_0  | Configurable load board.                                                                                                    |
| 6   | HEXNUT 1/4-32_NIC | Nuts for attaching load boards to powered device evaluation boards                                                                                                    |
| 1   | CON-2-MALE        | Power connector to fit EVB J3                                                                                                    |
| 3   | CAT5E-01          | Ethernet cable to connect the Si3402 evaluation boards to the connector board.                                                                                                    |
| 1   | CD-ROM            | Software drivers for the USB to I <sup>2</sup> C adapter and a GUI for the Si3454 registers on a CD-ROM. Applicable notes and data sheets are also included.                                                                             |

### Table 1. Evaluation Kit Contents

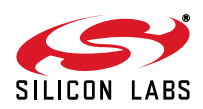

# 3. Installation

This KIT contains a PC-based Monitor GUI. Before you can use the Monitor, you must first install the device driver associated with the PoE USB Adapter card (called "PoEUSB" in this document), then install the Monitor GUI.

#### 3.1. Installing the PoEUSB Device

**Note:** If you have previously installed the PoEUSB device, uninstall the previous driver version before installing the new version. To uninstall the previous version, select "Programs and Features" or "Add or Remove Programs" from the Control Panel, and then uninstall "Windows Driver Package - Silicon Labs, (WinUSB) MultiportSerial" and similar file names.

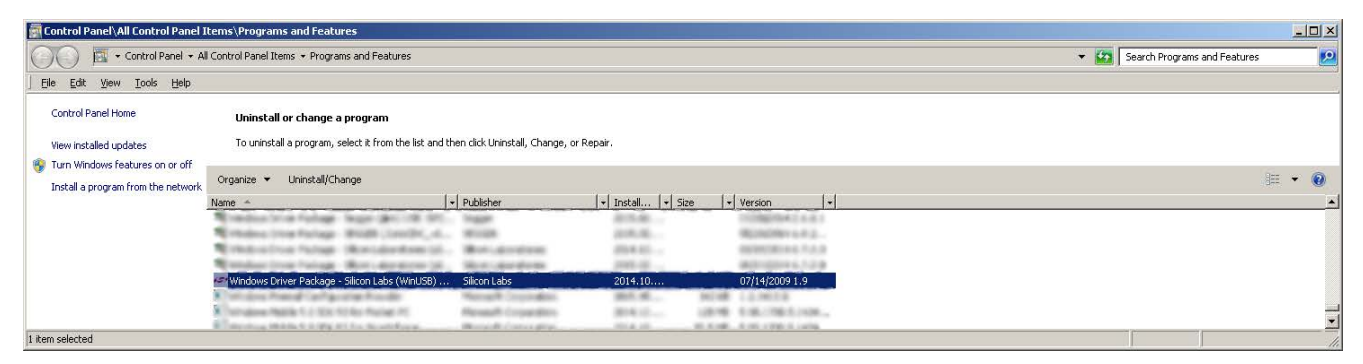

#### Figure 1. Uninstall Previous Revision Windows Driver Package

To install the PoEUSB device driver, run PoEUSBSetup.exe from the documentation that comes with this KIT.

| PoE USB Device Installer |                                                                                    |
|--------------------------|------------------------------------------------------------------------------------|
| S                        | Welcome to the PoE USB<br>Installer!                                               |
| SILICON LABS             | This wizard will walk you through updating the drivers for<br>your PoE USB device. |
|                          |                                                                                    |
|                          |                                                                                    |
|                          |                                                                                    |
|                          |                                                                                    |
|                          | To continue, click Next.                                                           |
|                          | < Back. [Next>] Cancel                                                             |

#### Figure 2. PoE USB Device Installer Screen

After the PoEUSB device driver is installed, then complete the installation by connecting the PoEUSB adapter card to the PC with a USB cable.

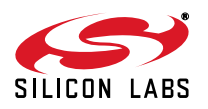

#### 3.2. Installing the Si3454 & Si3459 Monitor

If you have previously installed the Monitor, uninstall the previous version before installing the new version. To uninstall the previous version, select "Programs and Features" or "Add or Remove Programs" from the Control Panel, and then uninstall the outdated application.

| Control Panel\All Control Panel   | el Items\Programs and Features                                                                                                    |                                                                                                    |                   |                                                                                                    |   |                                                  |
|-----------------------------------|----------------------------------------------------------------------------------------------------|----------------------------------------------------------------------------------------------------|-------------------|----------------------------------------------------------------------------------------------------|---|--------------------------------------------------|
| CON 🖾 • Control Panel •           | All Control Panel Items + Programs and Features                                                                                                    |                                                                                                    |                   |                                                                                                    |   | <ul> <li>Search Programs and Features</li> </ul> |
| Elle Edit View Tools Help         |                                                                                                    |                                                                                                    |                   |                                                                                                    |   |                                                  |
| Control Panel Home                | Uninstall or change a program                                                                                                    |                                                                                                    |                   |                                                                                                    |   |                                                  |
| View installed undates            | To uninstall a program, select it from the                                                                                                    | ist and then click Uninstall, Change, or Ri                                                                                                    | epair.            |                                                                                                    |   |                                                  |
| 😵 Turn Windows features on or off |                                                                                                    |                                                                                                    |                   |                                                                                                    |   |                                                  |
| Install a program from the net    | 5:3454 & 5:3459 Monitor                                                                                                    | Silicon Labs, Inc. 2                                                                                                    | 015/09/21 1       | 3.7 MB 2.11                                                                                                    |   | 用 🕶 🔞                                            |
|                                   | Name -                                                                                                    | + Publisher                                                                                                    | • Install •       | Size + Version                                                                                                    | - |                                                  |
|                                   |                                                                                                    | Standard Street States of States                                                                                                    | The second second | Contraction of the local sectors of the local sectors of the local secto |   |                                                  |
|                                   | A REAL PROPERTY OF A REAL PROPERTY OF A REAL PROPER | A DESCRIPTION OF A DESCRIPTION OF A DESC |                   |                                                                                                    |   |                                                  |
|                                   | Minuted right (white a case of the                                                                                                    | Regist Generalizette Carp.                                                                                                    |                   | 5.1.1.1000                                                                                                    |   |                                                  |
|                                   | Minatel right for the second                                                                                                    | Number Descendance Corp.<br>Evented Indexdags, Inc.                                                                                                    | 2014 - 010        | 1.1.1.1000<br>14.1.100 00.1.10070.101                                                                                                    |   |                                                  |
|                                   | 513454 & 513459 Monitor                                                                                                    | Silicon Labs, Inc.                                                                                                    | 2015/09/21        | 13.7 MB 2.11                                                                                                    |   |                                                  |
|                                   | 513454 & 513459 Monitor                                                                                                    | Silicon Labs, Inc.                                                                                                    | 2015/09/21        | 13.7 MB 2.11                                                                                                    |   |                                                  |
|                                   | 513454 & 513459 Monikor                                                                                                    | Silcon Labs, Inc.                                                                                                    | 2015/09/21        | 13.7 MB 2.11                                                                                                    |   |                                                  |
|                                   | SI3454 & SI3459 Monitor                                                                                                    | Silicon Labs, Inc.                                                                                                    | 2015/09/21        | 13.7 MB 2.11                                                                                                    |   |                                                  |

Figure 3. Uninstall Previous Rev Si3454 & Si3459 Monitor

To install the Si3454 & Si3459 Monitor, run si3454\_si3459\_monitor.msi.

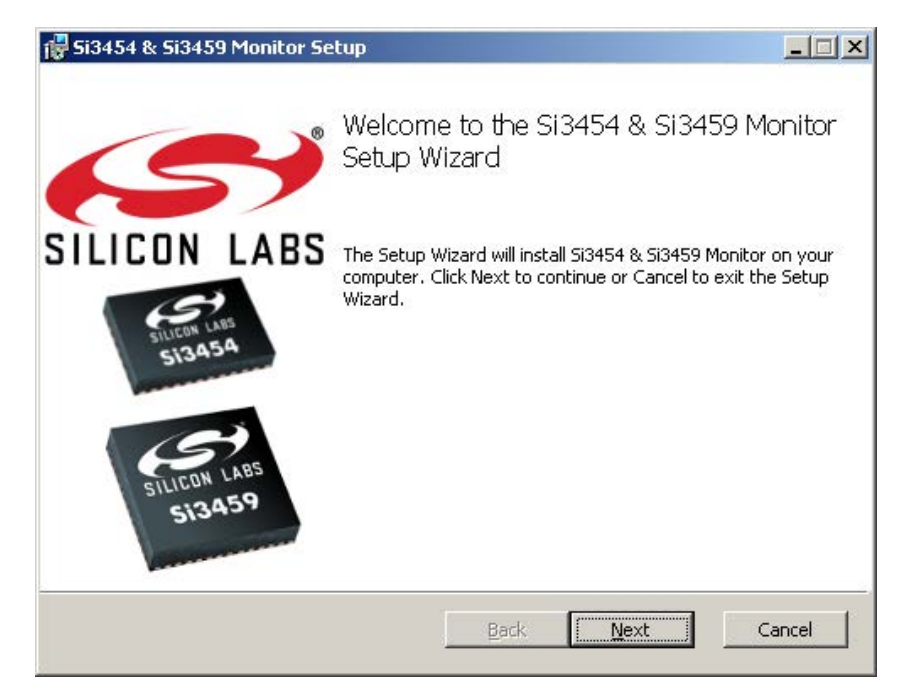

Figure 4. Monitor Setup Wizard

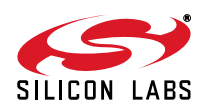

# 4. Hardware Installation

Figure 5 shows how all the hardware components of the Si3454 evaluation kit fit together.

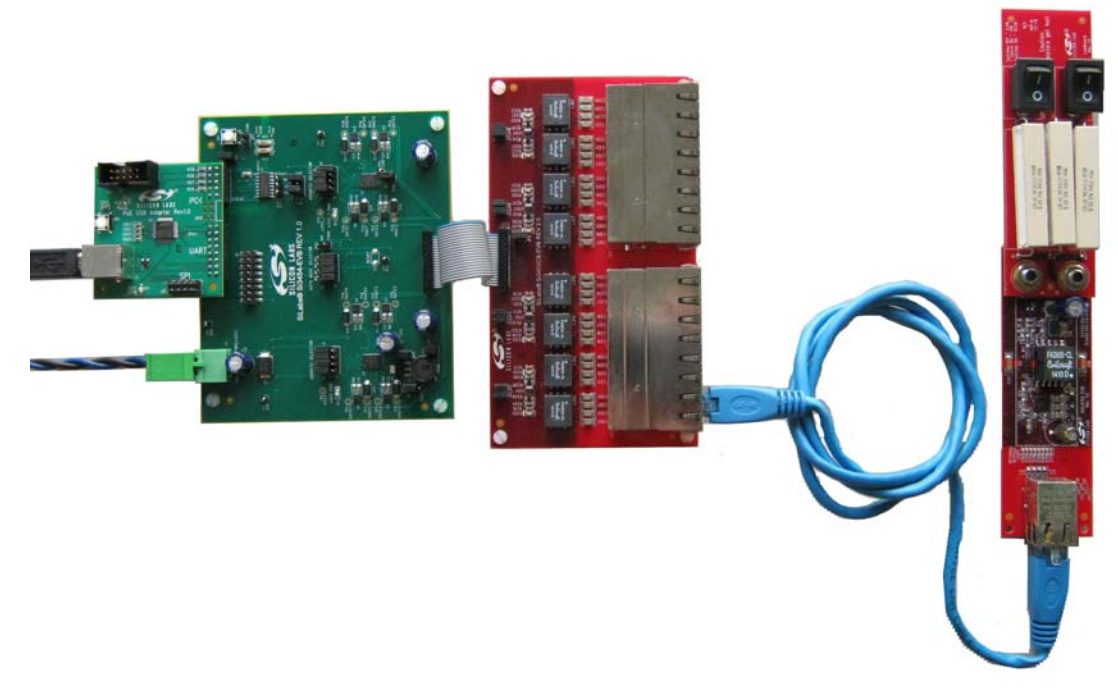

#### Figure 5. Evaluation Kit Hardware

Reference Figure 5 for overall system connection. Perform initial setup as follows:

- 1. Verify that Evaluation Board jumper placements are correct, according to Figure 18 schematic, Figure 6. "Physical Jumper Placement" and Table 2. On the Connector Board, the default condition occurs when all jumpers are installed.
- 2. Connect the Si3454 evaluation card (Si3454-EVB) to the RJ45 (Si3459CB-EVB) card using the 20-pin ribbon cable.
- 3. Plug J104 (refer to the silkscreen on the bottom of the board) of the PoEUSB adapter into J2 of the Si3454-EVB.
- 4. Connect a 52 V power supply to J3. When the high voltage supply is turned on, the power LED D3 will indicate that the on-board generated 3.3 V logic supply is active. The power LED location is indicated by green circles in Figure 6. "Physical Jumper Placement".
- 5. Plug the PoEUSB adapter into an available computer USB port if this was not already done during the software installation step. If the drivers were installed properly, the PC should recognize the adapter.
- 6. The Si3454 Evaluation Board is configured as a midspan power injector. The data input lines are on the top row, and the power plus data output lines are on the bottom row. See Figure 7. A Powered Device (PD) is plugged into the bottom row.
- 7. Start the Si3454 & Si3459 Monitor.

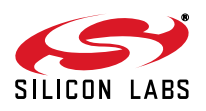

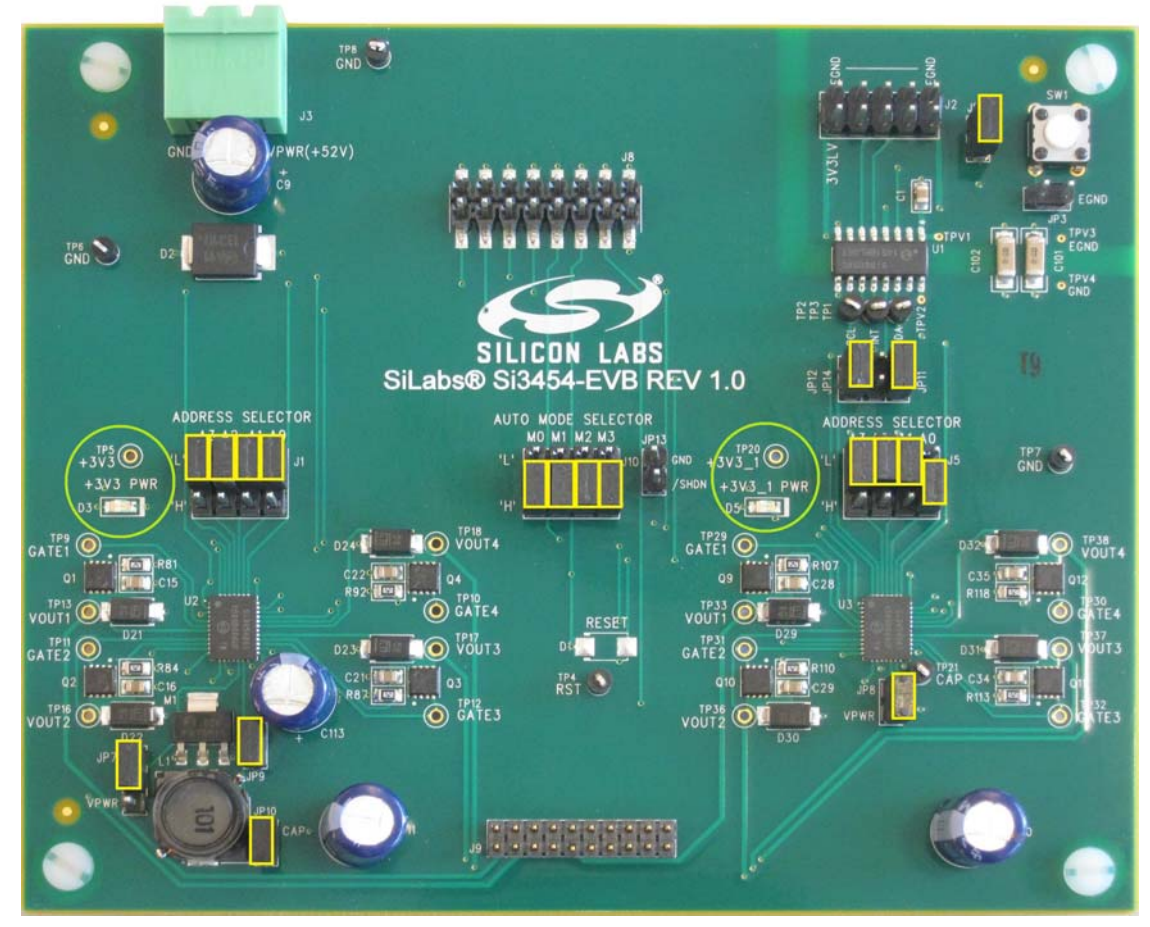

Figure 6. Physical Jumper Placement

| Table 2. | Si3454-EVB | Jumper | Table |
|----------|------------|--------|-------|
|----------|------------|--------|-------|

| Jumper | Function                              | Initial Setting |
|--------|---------------------------------------|-----------------|
| J1     | Si3454 U12 address                    | L,L,L,L         |
| J5     | Si3454 U11 address                    | L,L,L,H         |
| J10    | Auto mode selection                   | H,H,H,H         |
| JP3    | Assert reset from host voltage domain | OFF             |
| JP6    | Debounce reset from SW1               | ON              |
| JP7    | Enable buck converter                 | ON (1,2)        |
| JP8    | Disable buck converter                | ON              |
| JP9    | Isolate buck components when chained  | ON              |
| JP10   | Isolate buck components when chained  | ON              |
| JP11   | Remove pullup for chained operation   | ON              |
| JP12   | Remove pullup for chained operation   | ON              |

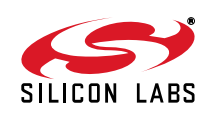

| Jumper | Function                                                                             | Initial Setting |
|--------|--------------------------------------------------------------------------------------|-----------------|
| JP13   | Force shutdown                                                                       | OFF             |
| JP14   | Breaker for isolated Reset line. Remove when chained and/or PoEUSb is not connected. | OFF             |

Table 2. Si3454-EVB Jumper Table (Continued)

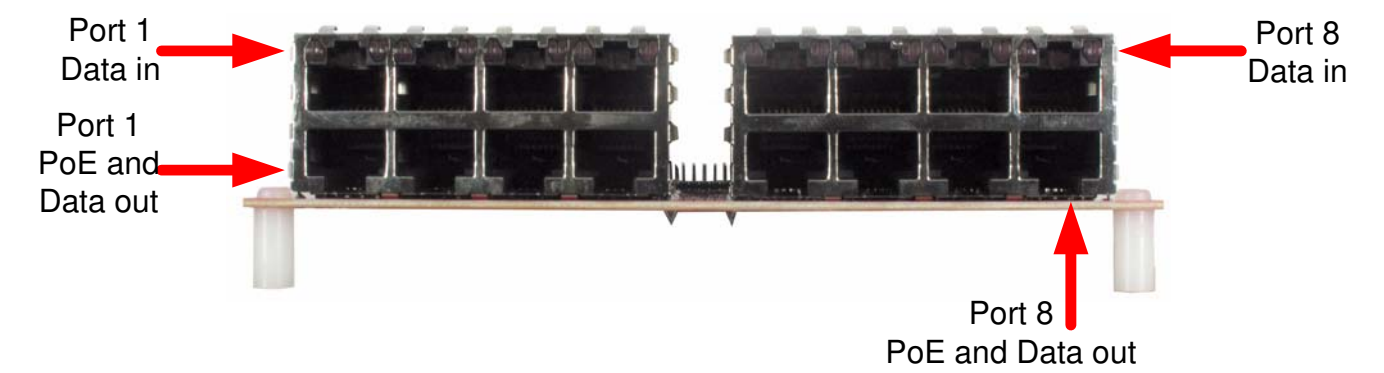

#### Figure 7. Connector Board Configuration

EVB board connector J8 supports chaining multiple Si3454 boards together to demonstrate and test configurations with larger numbers of Si3454 devices. Chaining is done with a standard 0.1 inch spacing ribbon cable. Using jumpers, switching supplies on chained boards should be disabled. Redundant I<sup>2</sup>C pullups may be disabled as well. Consult with Silicon Labs applications engineering for further details.

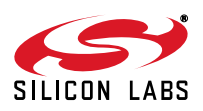

# 5. Using the Si3454 & Si3459 Monitor

To run the Si3454 & Si3459 Monitor, double click on the "Si3454 & Si3459 Monitor" desktop icon. You may also run the Si3454 & Si3459 Monitor from the Start menu, by selecting: **Start→All Programs→Silicon Laboratories→Si3454 & Si3459 Monitor**. Figure 8 shows the Si3454 & Si3459 GUI when it is initially opened. The version of the Si3454 & Si3459 Monitor is displayed at the bottom of the window.

| Refresh CoR Rof                     | 1 Dly: 0,5 sec 😔 Start polling Dly: 1 | 0 sec Slave add     | ir: 0x20 💌              | ARA 0x00           | Quick 0x00 | Register                       | Type | Bin       | Hex R V                  |
|-------------------------------------|---------------------------------------|---------------------|-------------------------|--------------------|------------|--------------------------------|------|-----------|--------------------------|
|                                     | -Events                               | - Port 1            |                         |                    |            | Registers                      |      |           | - I considered annual as |
| HW reset SW reset                   | CTONO .                               | G chusterer 1       | C Debert weekle         | Deskushere         | 011        |                                | DO.  | 0000.0000 |                          |
| Shutdown low minrity north          | P1 P2 P3 P4                           | C Manual On Off     | Detect enable           | Port Voltage       | 0 1114     | 1 00-11C                       | RU   | 0000 0000 |                          |
| System information                  | Item plclplclplclplcl                 |                     | I Class enable          | Port current       | U UA       | Clobal augest registers        | RW   | 1000 0000 | UX80 K V                 |
| System in ormodory                  | MC NC NC NC                           | Reset               | Low priority            | FET Bad            | •          | V 02 - Global event            | RO   | 0000.0000 | OVOD R                   |
| HW Rev: Si3454                      | Detect comp. • • • •                  | Auto                | Disconnect enable       | 2-event class.     |            |                                | CD.  | 0000 0000 |                          |
| FW ver. 1.2                         | Class comp.                           | Detect 0000 Unknown | Midspap backoff         | Type2Fault         | Unknown    | Global status registers        | CR   | 0000 0000 |                          |
| VPWR 51.931V                        |                                       | B                   |                         | Ilim               | Cut range  | V 05 - Status                  | RO   | 0000 0000 | 0x00 R                   |
| Temperature 38.68C                  | Pwrenchg • • • •                      | Class 000 Unknown   | ) Legacy enable         | • 425mA            | Icut (mA)  | Of - Temperature               | RO   | 0101 1010 | 0x5a R                   |
| alobal configuration                | Pwr good chg 🔹 🔹 🖷                    |                     | I 2 event class, enable | t 850mA            | 750.0      | V 07 - VPWP ISB                | RO   | 1100.0100 | Ove4 R                   |
| Detect change                       | Disconnect                            | Port 2              |                         |                    |            | VPWP MSB                       | PO   | 0010.0010 | 0x22 B                   |
| T                                   |                                       | Shutdown            | Detect enable           | Port voltage       | 0 mV       | Global configuration registers | N.V  | 0010 0010 | lover it                 |
| <ul> <li>Int. pin enable</li> </ul> | ticut fault • • • •                   | C Manual On Off     |                         | Port current       | 0.uA       | 🛛 🗹 0a - Config                | RW   | 1001 0110 | 0x96 R V                 |
|                                     | tStart fault                          | C Semi-auto         | T Class chabic          | FET Bad            |            | - 🔽 0b - PB Global             | wo   | XXXX XXXX | RV                       |
|                                     |                                       | C Auto Reset        | Low priority            | 2-event class      |            | Oc - Device ID                 | RO   | 0001 0000 | 0×10 R                   |
|                                     | tum raut                              |                     | Disconnect enable       | Trans Office dass. | Unimerum   | I Od - Firmware                | RO   | 0001.0010 | 0x12 B                   |
|                                     |                                       | Detect 0000 Unknown | T Midspan backoff       | Tlim               |            |                                | RO   | 0100.0001 | 0x41 B                   |
|                                     | Read Clear                            | R                   | Legacy enable           | • 425mA            | Tout (mit) | E Port 1 registers             | NO   | 0100 0001 | Jovar III                |
|                                     |                                       | Class 000 Unknown   | 2 event class enable    | C 850mA            | 750.0      | 10 - Port 1 event              | RO   | 0000 0000 | 0x00 R V                 |
|                                     | Over temp.                            |                     |                         |                    |            | - 11 - Port 1 event            | CR   | XXXX XXXX | RV                       |
|                                     | FET Bad                               | Port 3              |                         |                    |            | 12 - Port 1 status             | RO   | 0000 0000 | 0x00 R V                 |
|                                     |                                       | Shutdown On Off     | C Detect enable         | Port voltage       | 0 mV       | I 13 - Port 1 pwrstat          | RO   | 0000.0000 | 0x00 B                   |
|                                     | 400 6460                              | C Manual            | Class enable            | Port current       | 0 uA       | V 14 - Port 1 coof             | DW   | 0000.0000 | 0×00 B V                 |
|                                     | VPWR UVLO                             | C Semi-auto Reset   | Low priority            | FET Bad            | -          | 15 - Port 1 Tim                | DW   | 0000 0000 | 0×00 R V                 |
|                                     | Takamu akazal                         | C Auto              |                         | 2-event class.     |            | V 16 Dark 1 Tark               | DUU  | 0001 0100 | 0x14 B                   |
|                                     | Interrupt mask                        | Detect 0000 Upknown |                         | Type2Fault         | Unknown    | 18 - Port I Itut               | RW   | 0001 0100 | 0.00 0 0                 |
|                                     | Power enable event                    |                     | Midspan backoff         | _ Ilim             | Cut range  | 17 - Port 1 pb                 | RW   |           |                          |
|                                     | Power good event                      | Chara 000 Heleneur  | Legacy enable           | 425mA              | Icut (mA)  | 19 - Port 1 lisb               | RO   | 0000 0000 | UXUU R V                 |
|                                     | E Datast dana                         | Class 000 Unknown   | 🕅 2 event class, enable | C 850mA            | 750.0 💌    | 1a - Port 1 Imsb               | RO   | 0000 0000 | 0×00 R V                 |
|                                     |                                       | . Dort 4            |                         |                    |            | 1b - Port 1 Visb               | RO   | 0000 0000 | 0x00 R \                 |
|                                     | I Class done                          | G chindren 1        |                         | Destructions       | 0          | 🗹 1c - Port 1 Vmsb             | RO   | 0000 0000 | 0x00 R \                 |
|                                     | T Disconnect event                    | C Manual On Off     | Uetect enable           | Port voltage       | UmV        | Id - Port 1 detect res.        | RO   | 0000 0000 | 0x00 R \                 |
|                                     | ☐ Start fault                         | C Semi auto         | I Class enable          | Port current       | Au O       | Port 2 registers               |      |           |                          |
| erfece: DoFUSB                      | The send that for the                 | C Auto Reset        | Low priority            | FET Bad            |            | 20 - Port 2 event              | RO   | 0000 0000 | 0x00 R \                 |
| enaced rocopo                       | ) Lout and Lim rault                  | AUCO                | Disconnect enable       | 2-event class.     | •          | 21 - Port 2 event              | CR   | XXXX XXXX | RV                       |
|                                     | Global event                          | Detect 0000 Unknown | Midsnan backoff         | Type2Fault         | Unknown    | 22 - Port 2 status             | RO   | 0000 0000 | 0x00 R \                 |
| S                                   | Clear int. Clear int. pin             | R                   |                         | Ilim               | Cut range  | 🗹 23 - Port 2 pwrstat          | RO   | 0000 0000 | 0x00 R \                 |
|                                     | Takamak kasaakia                      | Class 000 Unknown   | regacy enable           | • 425mA            | Icut (mA)  | 24 - Port 2 conf               | RW   | 0000 0000 | 0x00 R V                 |
| ILICON LARS                         | micerrupic line active:               |                     | I 2 event class, enable | 1 850mA            | 750.0      | 3                              |      |           |                          |

Figure 8. Si3454 & Si3459 Monitor GUI

#### 5.1. Interface Selector

Ensure that the Interface Selector in the lower left of the monitor window indicates "Interface: PoEUSB". If it shows "Interface: Dummy", you have not successfully installed and connected to the PoE USB interface adapter.

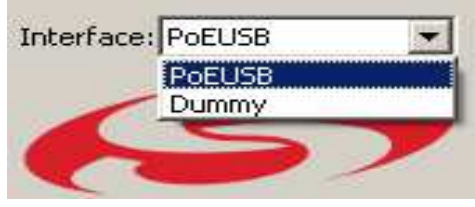

Figure 9. Interface Selector

The Interface Selector specifies which USB-to-I<sup>2</sup>C converter device to use for communicating with the Si3454 PSE controllers. The Si3454 & Si3459 Monitor supports several different USB-to-I<sup>2</sup>C converter devices. If more than one of these devices is connected to the PC at the same time, then the user can select which one to use with the Interface drop-down box.

The "Dummy" device is a substitute device that does not actually perform I<sup>2</sup>C communications. The Dummy device allows the Si3454 & Si3459 Monitor to be opened and perform in an emulation mode even if there are no USB-to-I<sup>2</sup>C converter devices connected to the PC.

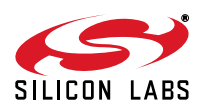

#### 5.2. Si3454 & Si3459 Monitor Layout

Along the top are monitor controls. On the left side are Si3454 global identification, power information and settings. Immediately to the right are events and interrupts. On the right side all the Si3454 registers are individually accessible. The middle section provides a graphical interface to the Si3454 registers. Changes made in either the register or graphical view are instantly updated in the other view.

#### 5.3. Monitor Control

The primary purpose of the Monitor Control area is to configure and control the operation of the GUI itself.

| Refresh CoR Ro              | M Dly: 0.5 sec | Start polling Dly: 1. | ) sec | Slave addr: 0x20 💌 | ARA | Quick |
|-----------------------------|----------------|-----------------------|-------|--------------------|-----|-------|
| HW reset SW reset           |                |                       |       |                    |     |       |
| Shutdown low priority ports |                |                       |       |                    |     |       |

#### Figure 10. Monitor Control Area

The user may manually update the GUI by clicking the "Refresh" button. The GUI reads the Si3454 registers and updates the displayed information.

The user may cause the GUI to automatically update itself at regular intervals by clicking on the "Start polling" button. Once pressed, the button text changes to "Stop polling". The green LED symbol on the Polling button flashes red each time an update occurs. The "Poll delay" text box allows the user to specify the time between updates. The user may stop automatic updates by clicking on the "Stop polling" button.

The user selects which Si3454 controller to use with the "Slave addr" box. Several Si3454 controllers may be connected to the I<sup>2</sup>C bus. The "Slave addr" box specifies which of the Si3454 controllers to communicate with. The GUI transacts with only one Si3454 at a time. The user may dynamically switch the GUI between different Si3454s by selecting a new address in the "Slave addr" box corresponding to the jumper setting on the Si3454-EVB (J1, J5).

If the user checks the "CoR" (Clear on Read) check box, then the GUI also reads the Si3454's CoR registers when updating. If the CoR check box is not checked, then the GUI does not read the CoR registers when updating. The CoR registers are the Global and the Port Event registers. Reading a CoR register has side effects: It clears that register and clears the associated event bit in the interrupt register. Consequently, if the CoR check box is checked while the GUI is polling, then events could come and go without being noticed by the user.

If the user checks the "RoM" (Read on Modify) check box, then the GUI automatically updates itself after the user modifies a register via the GUI. The GUI automatically shows the effect of any change within a time delay, specified by the "RoM delay" text box. The RoM behavior is only useful if polling is stopped.

The Monitor Control area has three buttons. The "SW Reset" button resets the Si3454 by setting the "swrst" bit in the pb\_global register. The "Shutdown low priority ports" button turns off all low priority ports by setting the "lowpri" bit in the pb\_global register. The "HW Reset" button causes a reset pulse to be asserted on the Si3454 Reset pin. This fully resets all Si3454 devices on the board.

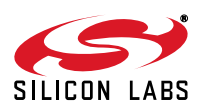

#### 5.4. Device Information

The Device Information box displays high-level information about the Si3454 device, including hardware revision and the firmware version.

Note: The example shown in Figure 11 is representative but may not contain the same data as that displayed with your board.

| —System informat | ion     |
|------------------|---------|
| HW Rev:          | Si3454  |
| FW ver.          | 1.2     |
| VPWR             | 49.095V |
| Temperature      | 36.72C  |

Figure 11. Device Information Box

#### 5.5. Port Boxes

The port boxes display port status and have controls for configuring and controlling the ports. Each port has its own box.

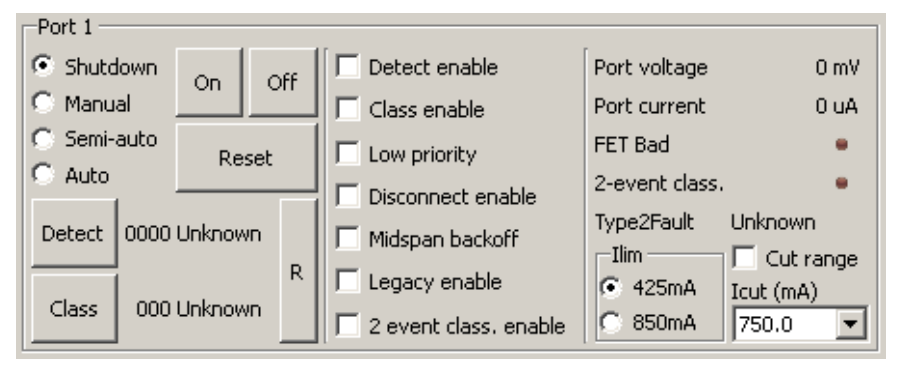

Figure 12. Port Box

#### 5.5.1. Port Status

A port box displays the results of the last detection and last classification in the lower left. If not polling, the user may manually update the port detect and classify status by clicking on the "R" (read) button.

Port voltage and current are displayed in the port box upper right corner. If polling is not enabled, then the user may manually update the port voltage and current reading by clicking on the "Refresh" button.

#### 5.5.2. Port Configuration

A port box contains four radio buttons to configure the mode of the port. The port mode may be Shutdown, Manual, Semi-auto, or Auto.

The port features can be configured with the four checkboxes on the right pane. If "Disconnect enable" is checked, the port removes power if the powered device is unplugged. If the "2 event class. enable" is checked, then the Si3454 will follow the IEEE802.3at Type 2 (2-event) classification method for PDs presenting Class 4 signature during the first event. The "2-event class" LED is lit when the Type 2 classification is successful.

The "Type2Fault" provides additional status information about the classification. The "FET Bad" LED is lit when the external FET is damaged.

The following steps detail how a port can be manually turned on in the IEEE 802.3at Type 2 high-power manner (see Figure 16 on page 16):

1. Enable detection and classification by checking the "Detect enable" and "Class enable" check-boxes.

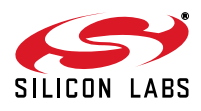

- 2. Enable the 2 event classification by checking the "2 event class. enable" check box.
- 3. Watch for a successful 2 event classification by checking the state of the "2-event class." LED
- 4. Once the classification is successful, set the Ilim to 850 mA
- 5. Set the proper lcut limit (see below) according to the available power
- 6. Turn on the port using the "On" pushbutton.

If "Low priority" is checked, the port immediately removes power if the "Shutdown low priority ports" button is clicked. If "Legacy enable" is checked, then the port supplies power to a legacy powered device even though the powered device does not provide a valid detection resistance. The "Legacy enable" check box supports compatibility with certain older PD devices. Please consult the Si3454 data sheet for details. Checking "Midspan backoff" allows selection of midspan type Alternative B detection back-off timing.

The user may configure a port's lcut level with the "lcut (mA)" drop-down box. The port automatically removes power if the port current is greater than the lcut level for more than 60 ms.

#### 5.5.3. Port Control

A port box contains three buttons for controlling a port. The "On" button forces a port to supply power; the "Off" button forces a port to remove power, and the "Reset" button resets a port. Detect and Class buttons force a single detection or classification operation.

#### 5.6. Interrupts and Events

The Si3454 detects multiple events based on state of the device in general and its ports. Events may be configured to generate interrupts. The GUI displays events, allows individual interrupts to be enabled and disabled, and displays the status of interrupts.

#### 5.6.1. Interrupt Enable

The Interrupt Enable box shown in Figure 13 specifies which events cause the Si3454 to generate an interrupt.

If the interrupt line is active, the Interrupt Line Active bar at the bottom of the Interrupts box is bright red instead of dark red. Note that if there are multiple Si3454 controllers in the system, one or more of these controllers may be pulling the interrupt line low. It may not be the currently-selected Si3454 that is making the interrupt line active.

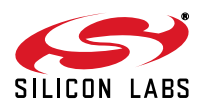

|                           | Events       |           |     |           |           |
|---------------------------|--------------|-----------|-----|-----------|-----------|
|                           | Item         | P1<br>R C | P2  | P3<br>R C | P4<br>R C |
| -Interrupt mask           | Detect comp. | •         | •   | •         | •         |
| Power enable event        | Class comp.  |           |     |           |           |
| Power good event          | Pwr en chg   |           |     |           |           |
| C Detect done             | Pwr good chg |           |     |           |           |
| Class done                | Disconnect   |           |     |           |           |
| Disconnect event          | tIcut fault  |           |     |           |           |
| Start fault               | tStart fault |           |     |           |           |
| J Icut and Ilm Fault      | tLim fault   |           |     |           |           |
|                           |              |           |     |           |           |
| Clear int. Clear int. pin |              | Re        | ead | Cle       | ear       |
|                           | Over temp.   |           | _   |           |           |
|                           | FET Bad      |           | _   | _         |           |
|                           | VDD UVLO     |           | _   | _         |           |
|                           | VPWR UVLO    |           | _   |           |           |

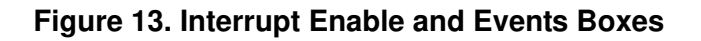

#### 5.6.2. Events

The Events box shown in Figure 13 displays the status of the interrupt line and the port events. The GUI events section indicates both global and port-specific events. Each events register consists of a pair of read-only (RO), and clear-on-read (CoR) registers with the same event bits. Reading the RO register obtains the bit values but does not affect the bits. Reading the CoR register obtains the values of the bits, and also clears the bits in both the RO and CoR registers. The indicators in the GUI Events section show the values from the RO register if the RO register is read by push of the "R" button or by polling.

Events enabled to cause an interrupt will propagate to the interrupt active indicator, but will only be reflected in the remainder of the GUI when the RO registers are read. For the best real-time view of the Si3454 events bits, it is recommended to enable polling.

#### 5.7. Register List

The Register List shown in Figure 14 displays the contents of the Si3454 registers and allows the user to change the register contents.

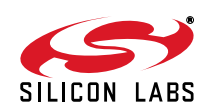

| Register                       | Туре        | Bin       | Hex       | R        | W                 | <b>_</b> |
|--------------------------------|-------------|-----------|-----------|----------|-------------------|----------|
| Registers                      |             |           |           | _        | _                 |          |
| Interrupt registers            |             |           |           | -        |                   |          |
| 00 - Int                       | RO          | 0000 0000 | 0×00      | R        | W                 |          |
| 01 - IntMask                   | RW          | 1000 0000 | 0×80      | R        | W                 |          |
| Global event registers         | <b>P</b> -0 | 0000 0000 | 0.00      | D        | w                 |          |
|                                | RU          |           | J0X00     | <u>_</u> |                   |          |
| Clobal status registers        | CR          | ****      | 1         | ĸ        | ÅΫ                |          |
| I Global status registers      | RO          | 0000 0000 | 0×00      | R        | W                 |          |
|                                | RO          | 0101 0111 | 0×57      | R        | W                 |          |
|                                | PO          | 1110.0110 | 0.000     | R        | 94                |          |
|                                | PO.         | 0010 0000 | 0.20      | P        |                   |          |
| Global configuration registers | NO.         | 0010 0000 | J0720     | <u> </u> |                   |          |
| 0a - Config                    | RW          | 1001 0110 | 0x96      | R        | W                 |          |
| 0b - PB Global                 | wo          | XXXX XXXX |           | R        | w                 |          |
| Oc - Device ID                 | RO          | 0001 0000 | 0×10      | R        | W                 |          |
| Od - Firmware                  | RO          | 0001 0010 | ,<br>0x12 | R        | W                 |          |
| v ∩e - TD                      | RO          | 0100.0001 | 0x41      | R        | W                 |          |
| Port 1 registers               |             | 0100 0001 | 102.11    |          |                   |          |
| 🗹 🗹 10 - Port 1 event          | RO          | 0000 0000 | 0×00      | R        | ₩                 |          |
| 🗹 11 - Port 1 event            | CR          | XXXX XXXX |           | R        | ₩                 |          |
| 🛛 🗹 12 - Port 1 status         | RO          | 0000 0000 | 0x00      | R        | ₩                 |          |
| 🖙 🗹 13 - Port 1 pwrstat        | RO          | 0000 0000 | 0×00      | R        | ₩                 |          |
| ✓ 14 - Port 1 conf             | RW          | 0000 0000 | 0x00      | R        | W                 |          |
| 15 - Port 1 Tlim               | RW          | 0000 0000 | 0×00      | R        | w                 |          |
| 16 - Port 1 Icut               | RW          | 0001 0100 | 0x14      | R        | w                 |          |
| ✓ 17 - Port 1 pb               | RW          | 0000 0000 | ,<br>0x00 | R        | w                 |          |
| 19 - Port 1 Ilsb               | RO          |           | 0x00      | R        | W                 |          |
| I a - Port 1 Imsb              | RO          |           | 0×00      | R        | W                 |          |
| I h - Port 1 Vish              | RO          |           |           | R        | w                 |          |
| Is Port 1 Ymsb                 | PO          | 0000 0000 | 0~00      | R        |                   |          |
| Id - Port 1 detect rec         | RO<br>RO    | 0000 0000 | 0.00      | P        |                   |          |
| En Port 2 registers            | RO          | 0000 0000 | 10×00     | <u> </u> | ~~                |          |
| 20 - Port 2 event              | RO          | 0000 0000 | 0x00      | R        | $\forall \forall$ |          |
| 21 - Port 2 event              | CR          | XXXX XXXX | Í T       | R        | ₩                 |          |
| 22 - Port 2 status             | RO          | 0000 0000 | ,<br>0×00 | R        | W                 |          |
| 23 - Port 2 owrstat            | RO          | 0000 0000 | 0x00      | R        | W                 |          |
| 24 - Port 2 conf               | RW          | 0000 0000 | 0x00      | R        | W                 | Ţ        |
|                                |             |           |           |          |                   |          |

#### Figure 14. Register List

The Register List displays all of the Si3454's registers grouped by category. Each category of registers can be expanded and collapsed by clicking on the plus and minus signs at the left edge of the Register List.

Next to the register name, the type of each register is displayed. Each register is either RW (read/write), RO (read only), WO (write only) or CR (Clear on Read). WO registers reflect the value applied by the user.

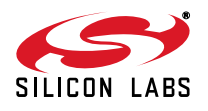

The user may specify which registers to read (when the GUI is updated) by checking a box at the left of each register name. Refreshing, polling, and RoM, all depend on these settings. Clear on Read registers are read only if both the CoR check box is checked and the check box for the individual CR register is checked.

The user may read and write individual registers by using the "R" (read) and "W" (write) buttons at the right edge of each register. The "R" and "W" buttons are disabled if the operation is not allowed for the type of register. The display of the whole register file can be read and updated at once by clicking on the "Refresh" button.

The Register List displays the value of each register in binary and hexadecimal form. If a register has not yet been read, then its binary value is displayed as all Xs, and its hexadecimal value is blank.

A register's hexadecimal value is displayed in a text box. If a register is not writable (RO or CR), then its text box is gray and its hexadecimal value cannot be changed by the user. If a register is writable (RW), then its text box is white and its hexadecimal value can be changed by the user. After changing a register's value, the user clicks on the register's "W" button to write the new value to the register.

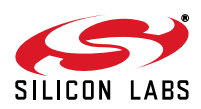

# 6. Operating the System

Each RJ45 connector board has eight LEDs for the eight ports. Each LED is driven by a comparator circuit which detects when a voltage is forced to the load at the PoE output. When the ports are in auto mode, the LEDs in the RJ45 connector board flash, indicating the detection cycle until a valid PD is connected. Once a valid PD is connected and the port is turned on, the LEDs will glow steadily until the PD is disconnected. Once the PD is connected, the port current will be displayed on the GUI. Note that the comparator circuits load the ports slightly, and the LEDs dissipate power from the 3.3 V rail. If performing calibrated tests, it may be desirable to isolate the comparator circuitry and eliminate any loading. This may be done by removing all jumpers from the connector board.

The easiest way to get started is to put all of the ports in Auto mode. In Auto mode, detection, classification, power management based on classification (lcut setting), disconnect (when enabled by "Disconnect Enable"), fault protection, fault recovery, and port monitoring all happen without user intervention. Figure 15 shows the result of putting Port 1 in Auto mode. Circles indicate the required settings, and the squares indicate that a PD connected to the port has been detected, classified, and powered. Auto mode may also be enabled on all ports by configuring J10 and resetting the board by pressing SW1 or cycling power.

The Si3454 normally operates in manual or semi-automatic mode with the AUTO pin is held low. If a positive voltage is applied to the AUTO pin, the Si3454 enters into fully autonomous operation, independent of a host. The Si3454 also features dc disconnect detection algorithms to determine when a PD device is disconnected from any of the eight independent ports. The AUTO mode can be set via the AUTO pin or from the host via I<sup>2</sup>C. At power-up, the Si3454 reads the voltage on the AUTO pin (which can be set by a resistor divider from VDD to GND). If a positive voltage is applied, the Si3454 enters into AUTO mode (all ports operate fully autonomously). The AUTO pin voltage level configures the Si3454's behavior to register default values. For additional detail on Auto Pin Configurations, refer to Section 3.2 Operating Modes in the Si3454 data sheet.

If the GUI is left in polling mode, the port status, port current, port voltage are all automatically updated by polling the appropriate registers of the Si3454.

The Si3454 itself normally powers up as Alternative A, with no detection back-off, meaning the detect function cycles at its highest rate. This is the most common usage for the Si3454. The RJ-45 connector board for the evaluation kit is configured to inject the power on the "spare pairs" of the Ethernet cable, which is the Alternative B or "Midspan" connection. Detection back-off is intended to ensure that a midspan and an endpoint do not compete with each other and result in a failure to provide power. With detection back-off, the time between detection pulses is increased to just over two seconds so as not to compete with the normal (approximately three times per second) detection of an endpoint. If detection back-off is required, click the "Midspan" button to toggle this mode. You will see that the LEDs on the connector board now flash at the slower detection speed. To toggle the mode back to standard detection timing, click the button again.

The Si3454 in auto mode is fully-compliant with the 802.3at standard (often called PoE+), which allows up to 30 W to be delivered over the Ethernet cable. In host-controlled mode, to enable the higher power support for a given port, it is necessary to make multiple selections as described in "5.5.2. Port Configuration" on page 10. When Auto mode is selected by the Auto jumper, the Si3454 automatically performs the two-event classification and increases the cut-off current if a Class 4 PD is detected. The Si3402 evaluation board provided with the kit is configured to provide the Class 4 signature; so, if the PoE+ mode is enabled and the Si3402 is plugged in, the cut-off current is automatically set to 643.2 mA. Figure 16 shows the result of plugging in a Class 4 PD (into Port1) with PoE+ power enabled. Class 4-specific settings and results are highlighted.

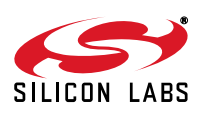

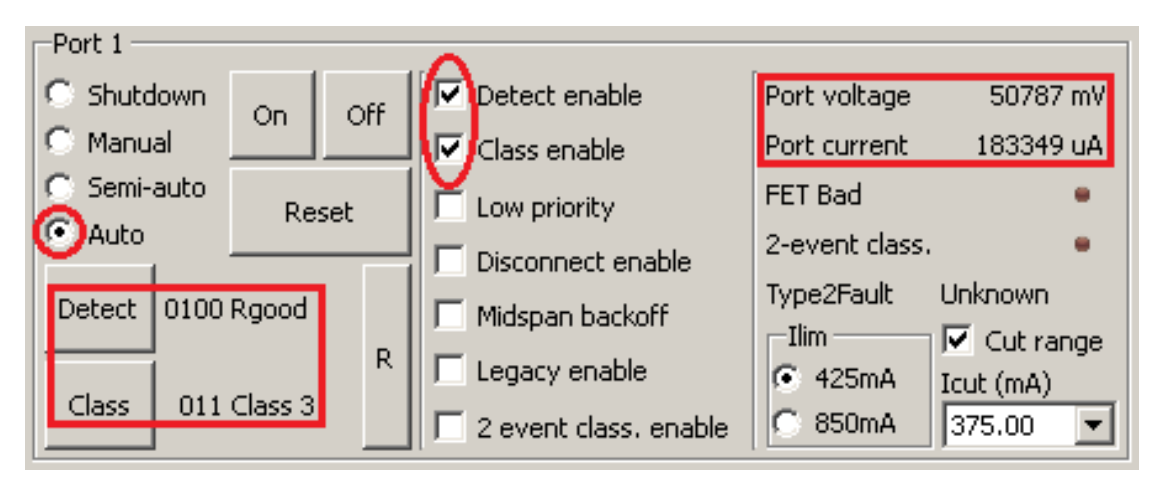

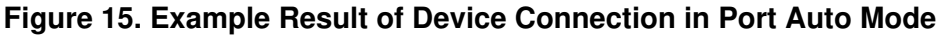

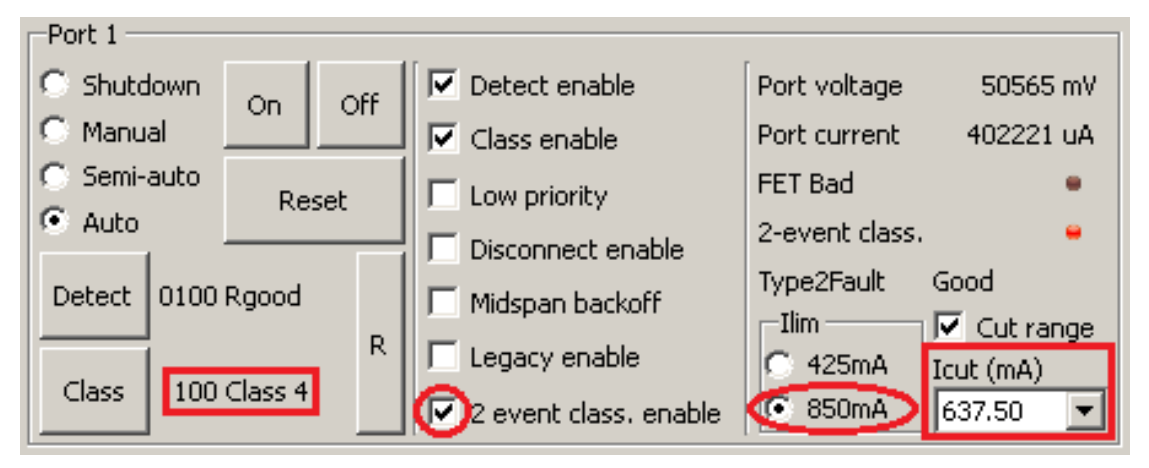

Figure 16. Class 4 Connection

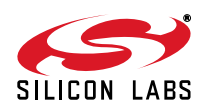

# 7. Board Schematics, BOM, and Layout

The following are general PCB layout considerations. Detailed schematics, BOM, and layout can also be found in the following sections. Visit the Silicon Labs Technical Support web page and register to submit a technical support request, particularly if you are not closely following the recommended reference design.

#### 7.1. Design and Layout Considerations

The Si3454 directly drives and senses detection and classification stimulus voltages. PoE power is enabled through external FETs. PoE power supply currents in each channel are sensed using current shunt resistors with sensed voltage referenced to GND.

Normally the layout will be 4-layer, with dedicated VPWR and GND planes for PoE power delivery. The ground power plane does not generally have a high frequency content; so, it is acceptable to use a single GND plane and tie GND, AGND, DGND pins to it. The thermal pad of the Si3454 is connected to GND. Si3454 internal dissipation is modest, but for best performance the layout should include a thermal bond consisting of multiple vias between the thermal pad and GND. The PoE power MOSFETs carry up to 800 mA dc and up to 5 A in faults; so, a 20 mil trace with wide or multiple vias is also recommended.

The Si3454 includes a buck type dc-dc converter controller function, which generates a raw ~4 V power rail VCAP. The buck regulator is able to supply 200 mA; so, within a group of Si3454 devices, only one buck regulator is required. The single buck regulator supplies low drop-out (LDO) regulators within individual Si3454 devices to generate their VDD = 3.3 V. Each LDO supplies the 3.3 V requirements of its own Si3454. The Si3454 VDD LDO is able to supply additional current for an external device, such as an isolator or low-power-management microcontroller.

The Si3454 buck regulator is a potential EMI source. The power devices, e.g. switching MOSFET, inductor, diode and output capacitor should be located as close together as possible to minimize loop area. The entire switching circuit should be shielded from Si3454 port connections to minimize the chance of interference.

To improve sensing accuracy, the Si3454 provides Kelvin connections for the resistor low side sense. The SENSEx signals are connected to GND potential, but for best performance they should be routed separately from the GND plane.

To avoid coupling between surge events and logic signals, it is recommended that VOUTn traces be well separated from  $I^2C$  interface pins.

A typical layer stackup is as follows:

- 1. Top: I<sup>2</sup>C, Si3454 Kelvin current sense
- 2. VPWR, VDD = 3.3 V
- 3. VEE = GND
- 4. Bottom: VOUT, switcher, VCAP

The I<sup>2</sup>C bus runs at 400 kHz maximum. The I<sup>2</sup>C bus lines should be routed away from analog lines like Rbias or Vref but can otherwise be routed with ordinary care. If using a Silicon Labs I<sup>2</sup>C isolation product, please observe the connections as per the reference design, which take into account required voltage margins and pullup values.

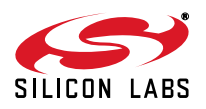

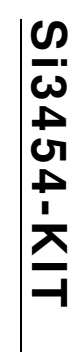

# 7.2. Si3454 Schematics

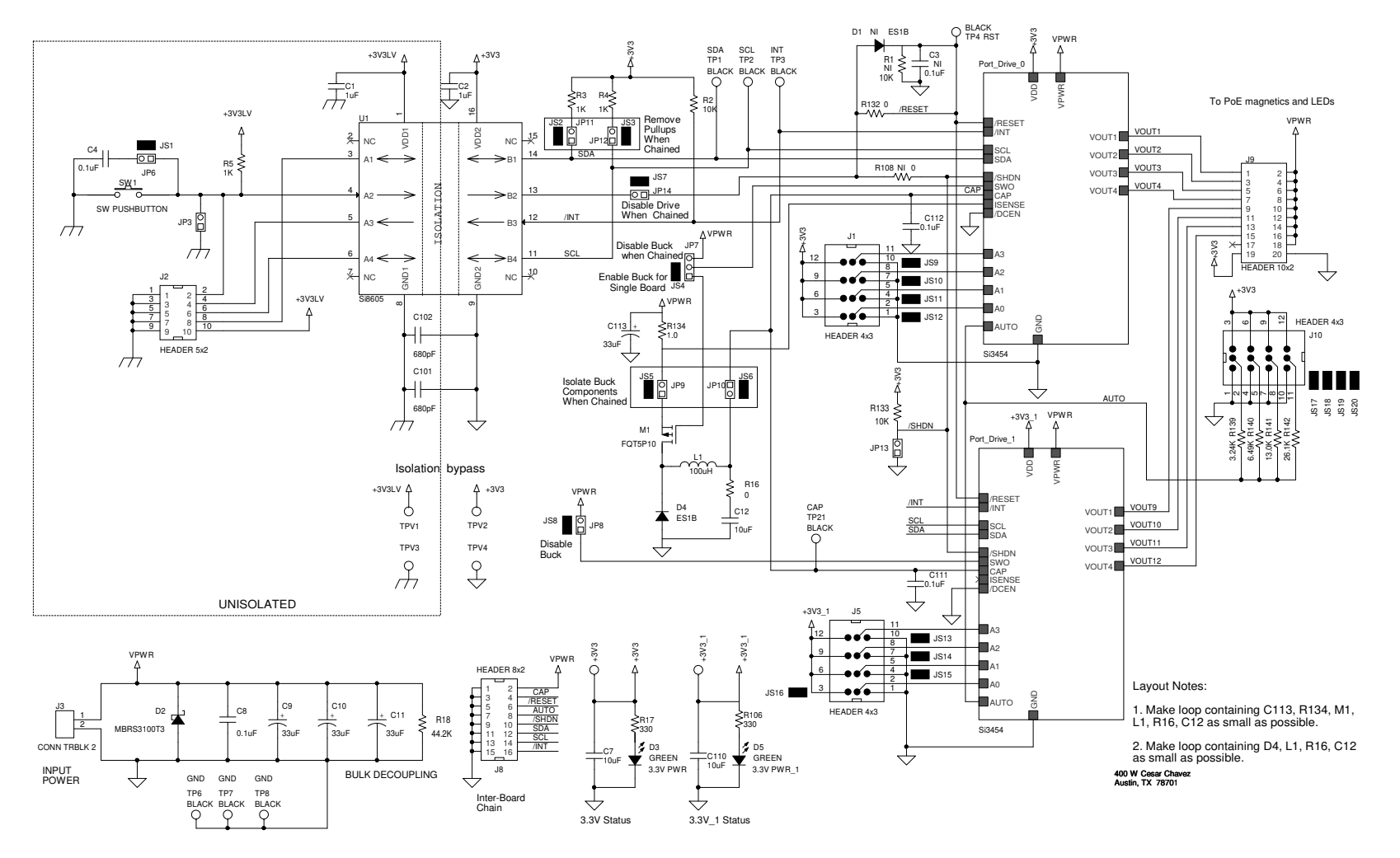

Figure 17. Evaluation Board Top Level

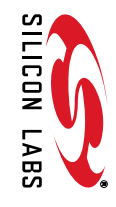

18

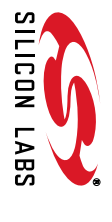

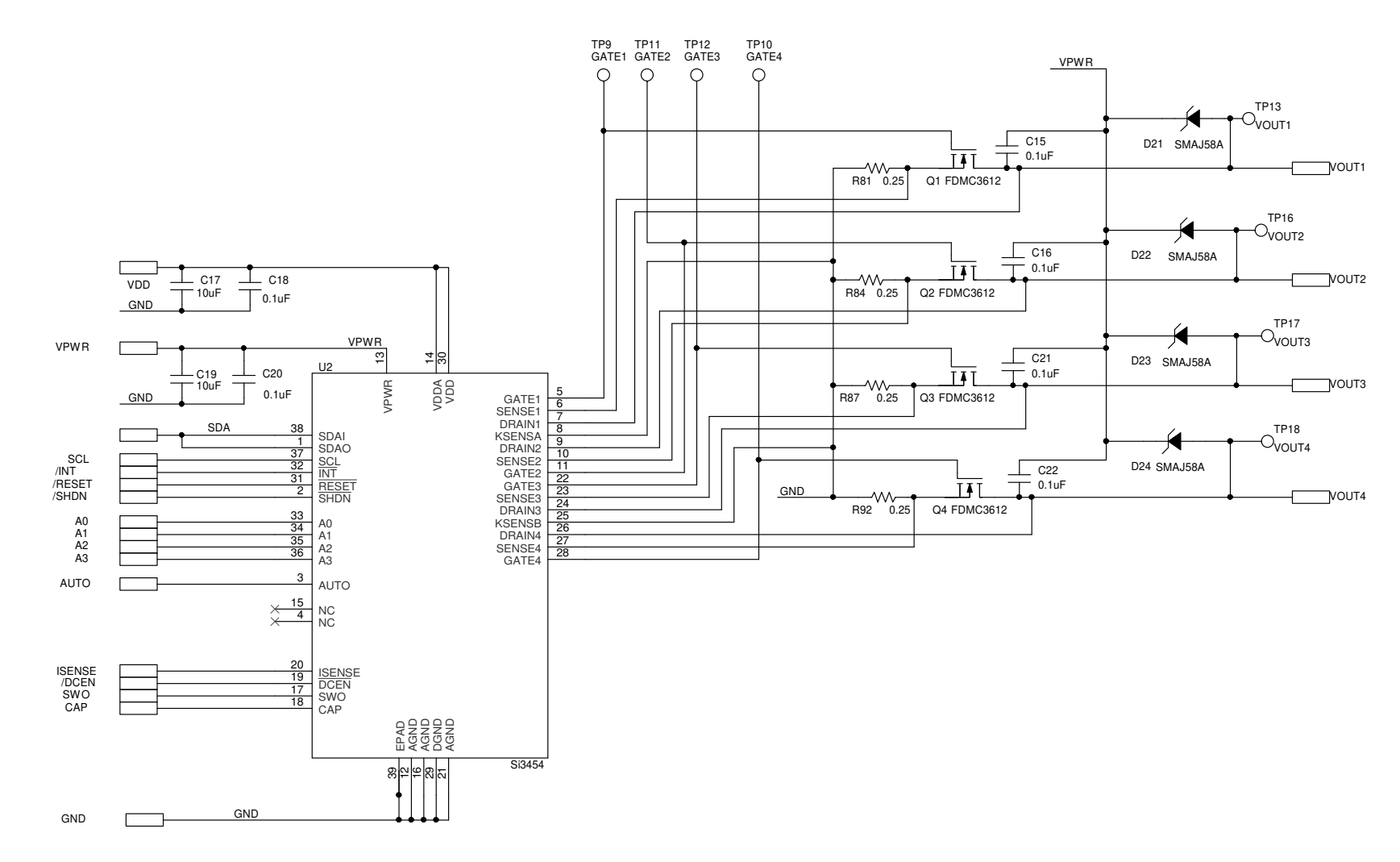

Figure 18. Si3454 Controllers (1 of 2)

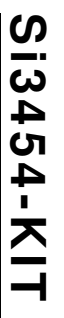

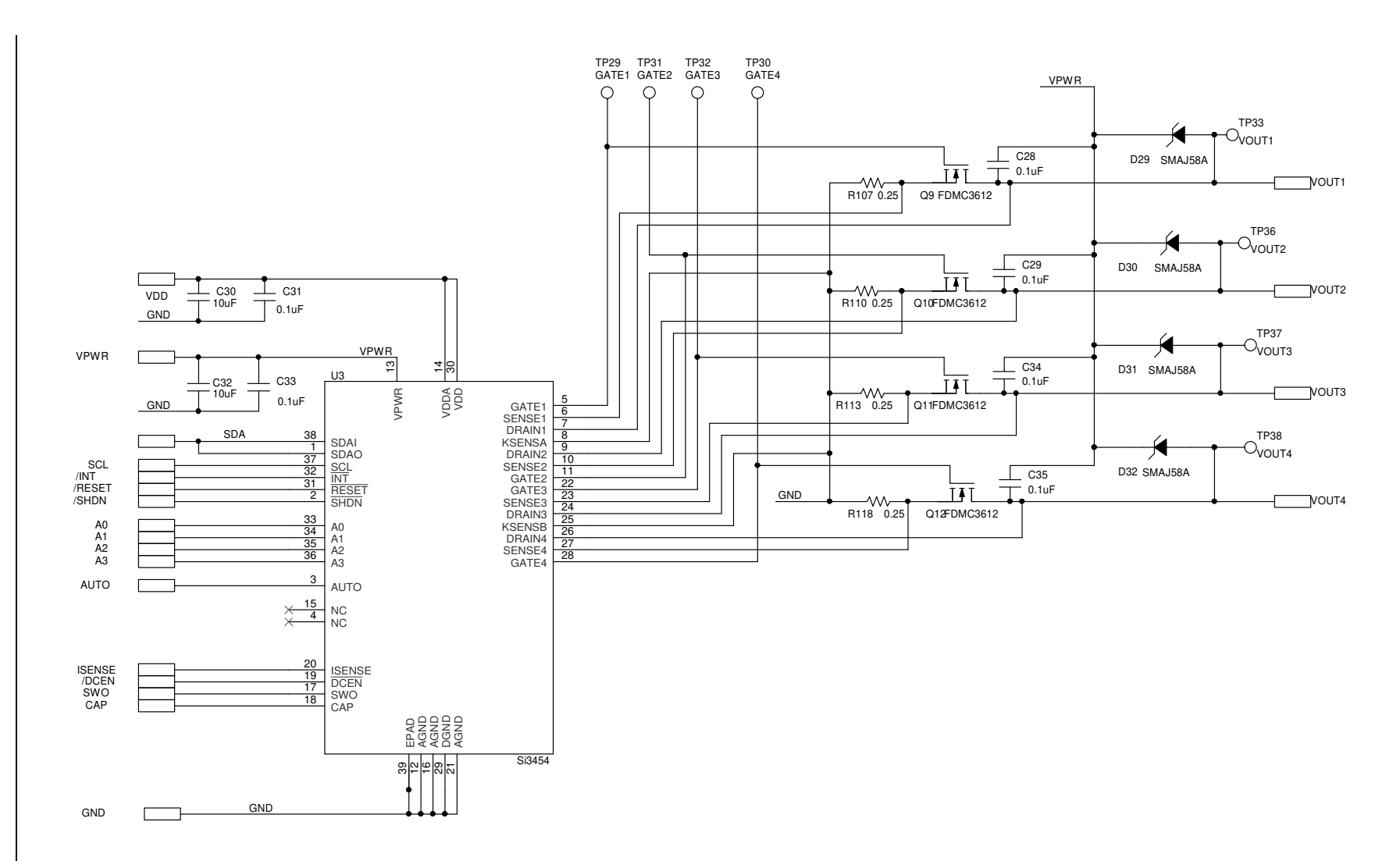

Figure 19. Si3454 Controllers (2 of 2)

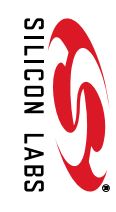

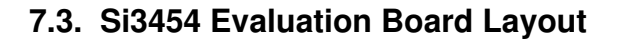

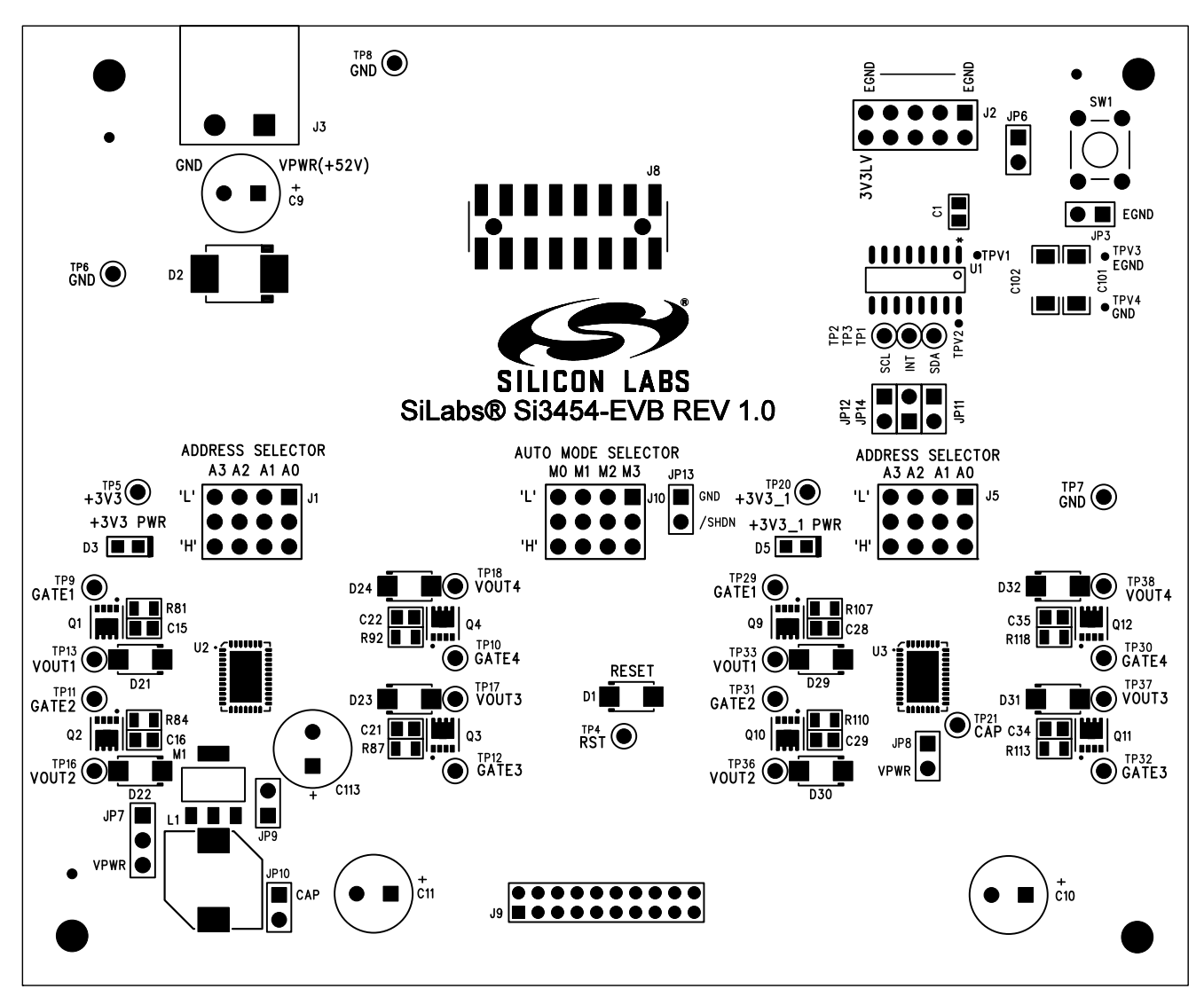

Figure 20. Evaluation Board Top Silkscreen

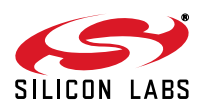

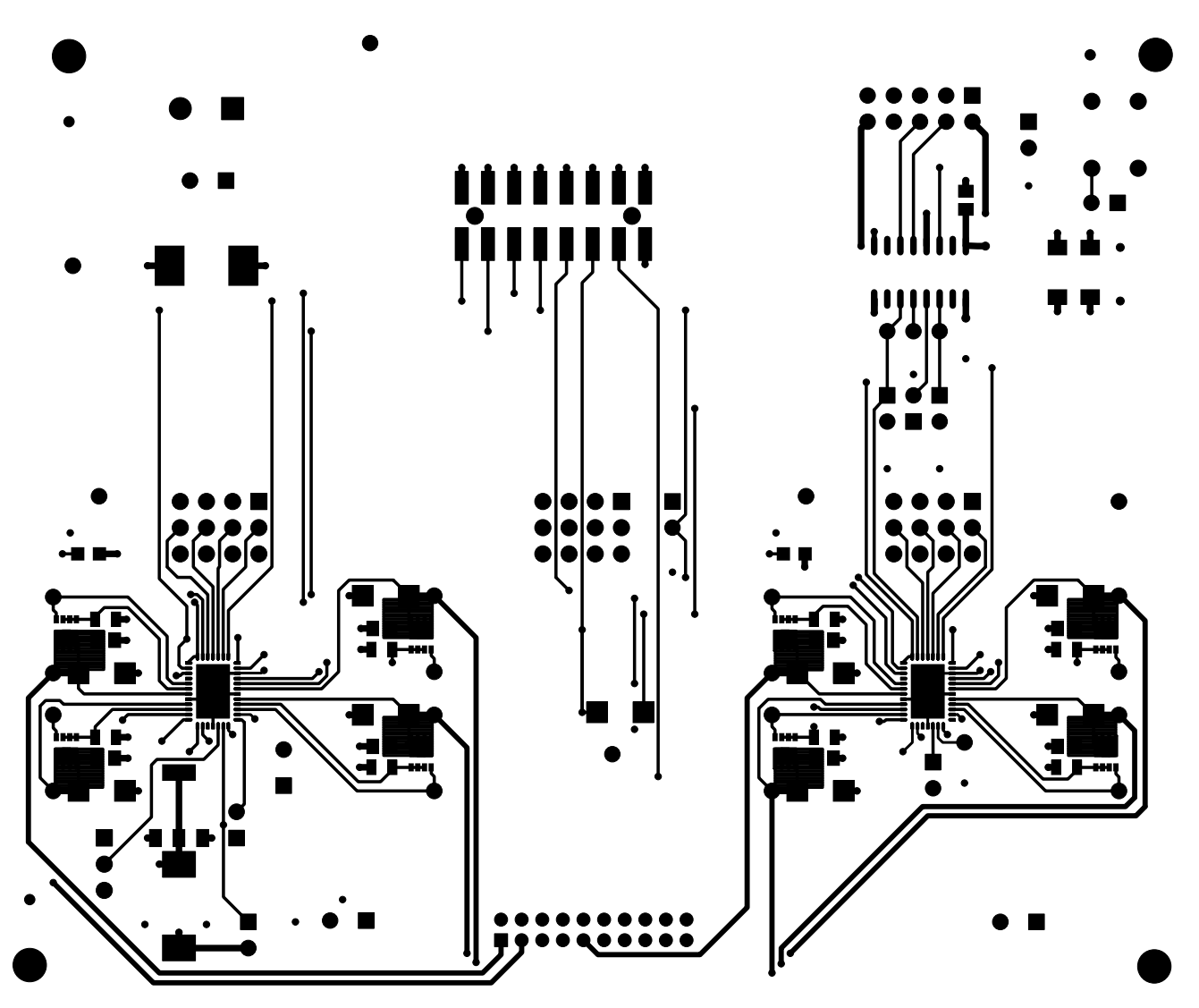

Figure 21. Evaluation Board Top Side

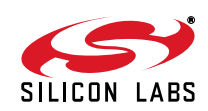

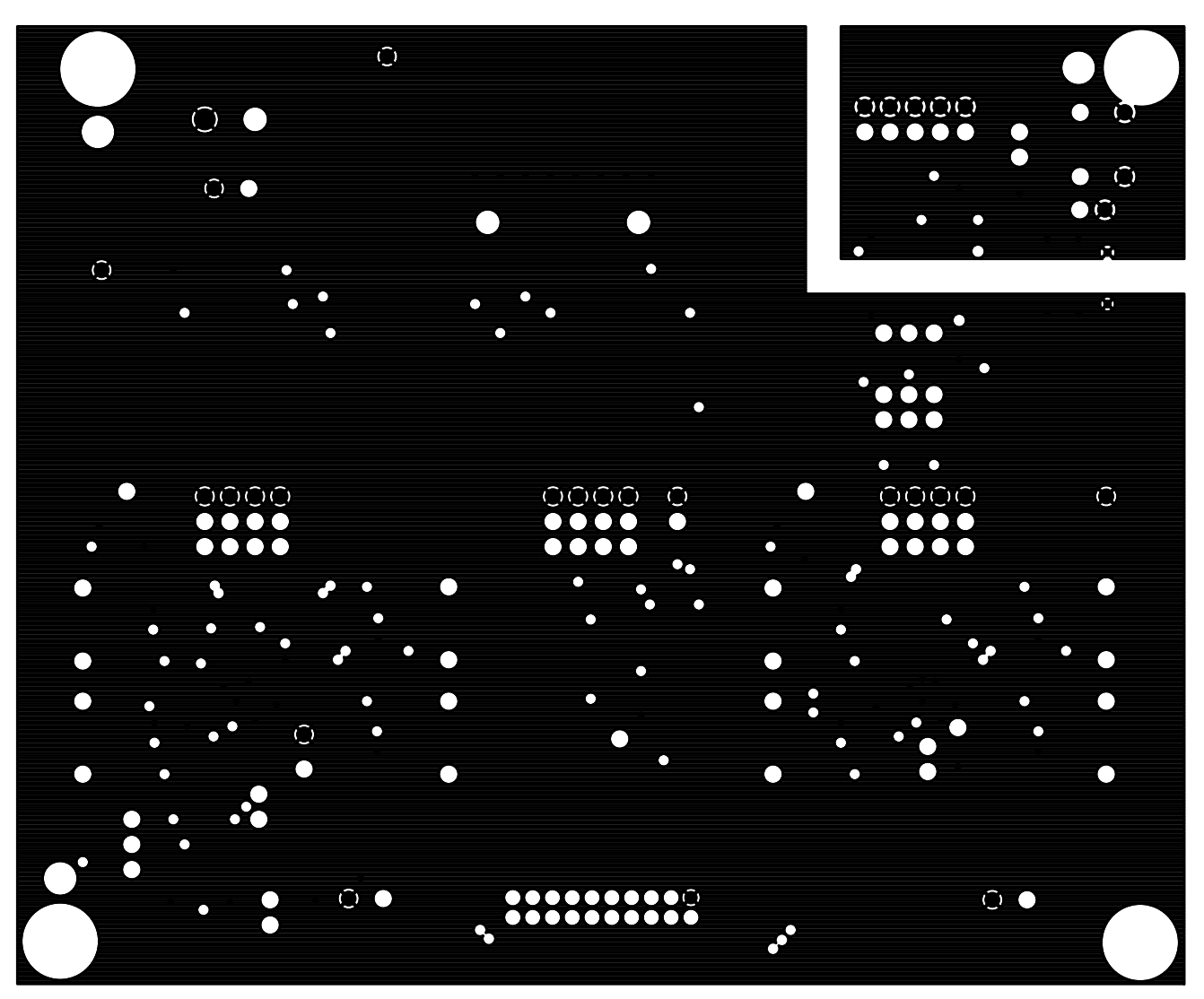

Figure 22. Evaluation Board Ground Layer

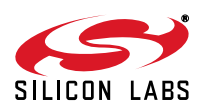

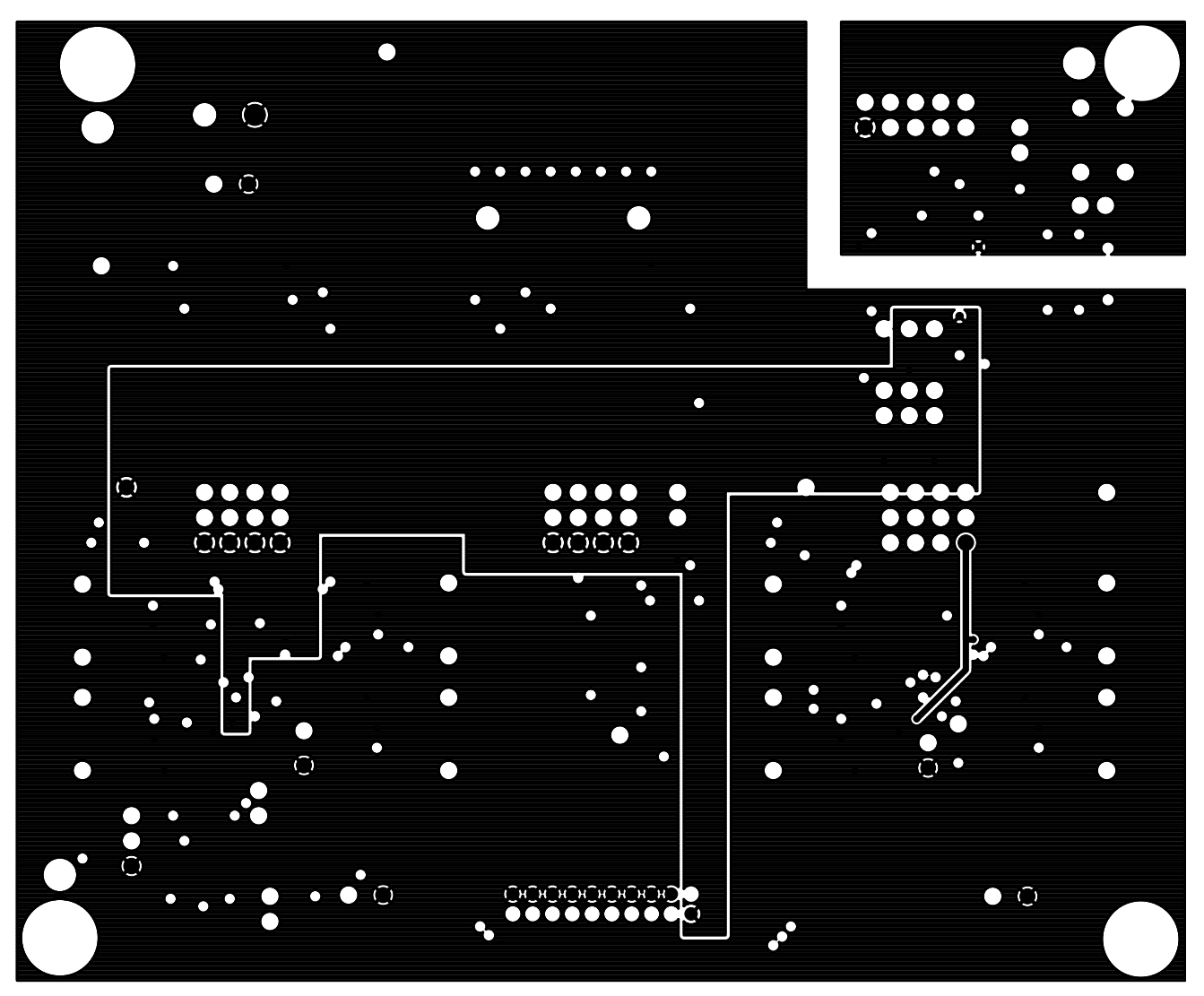

Figure 23. Evaluation Board Power Layer

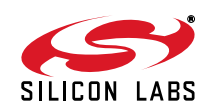

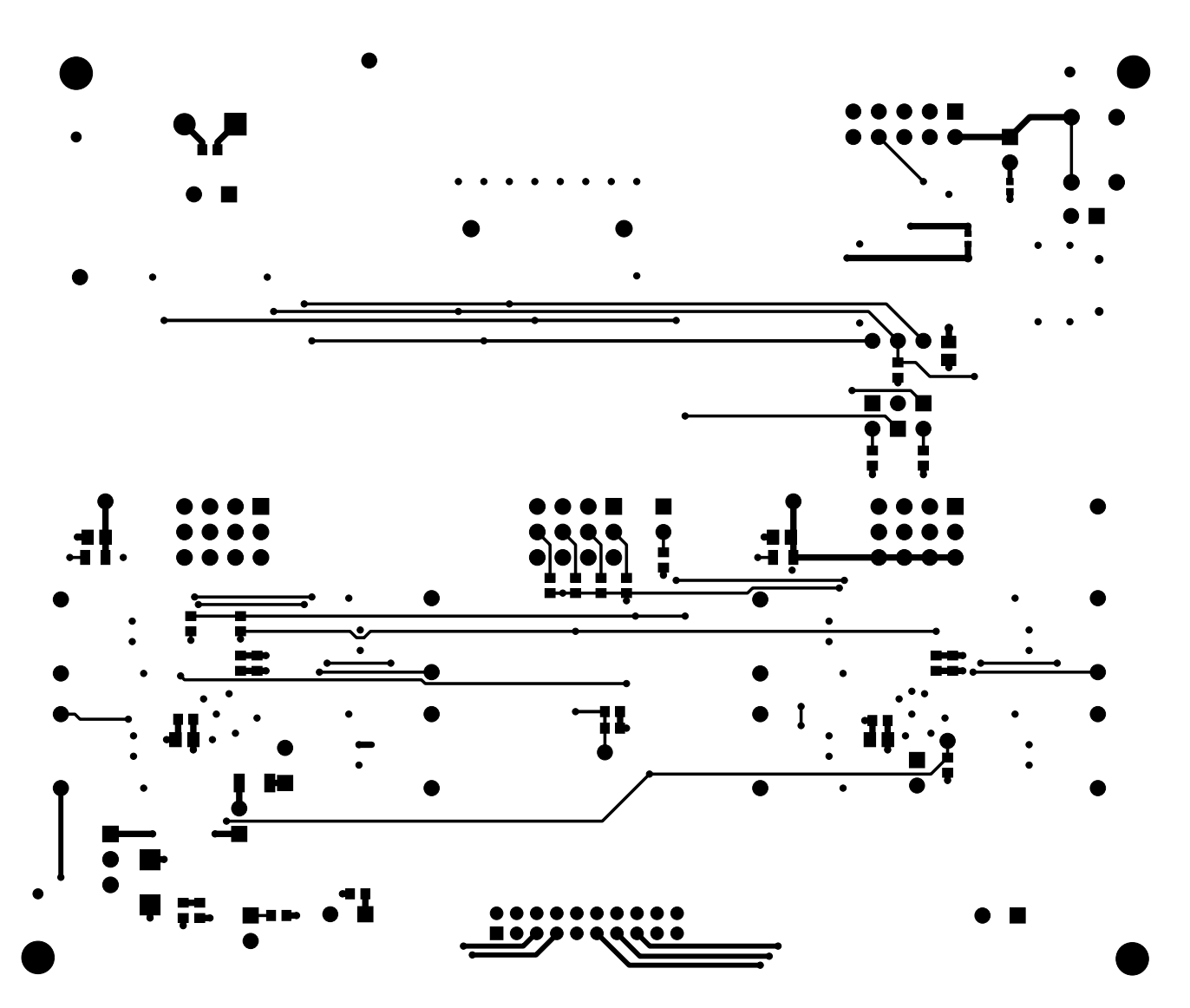

Figure 24. Evaluation Board Bottom Side

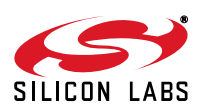